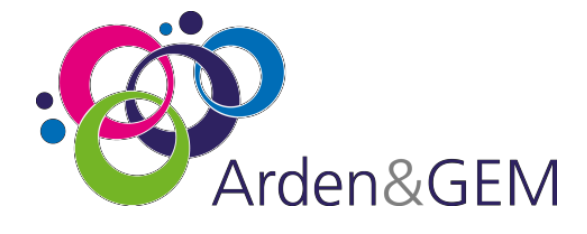

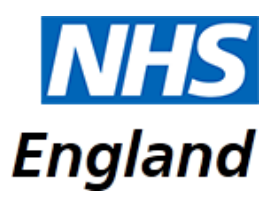

# National Immunisation & Vaccination System (NIVS) School Flu User Guide

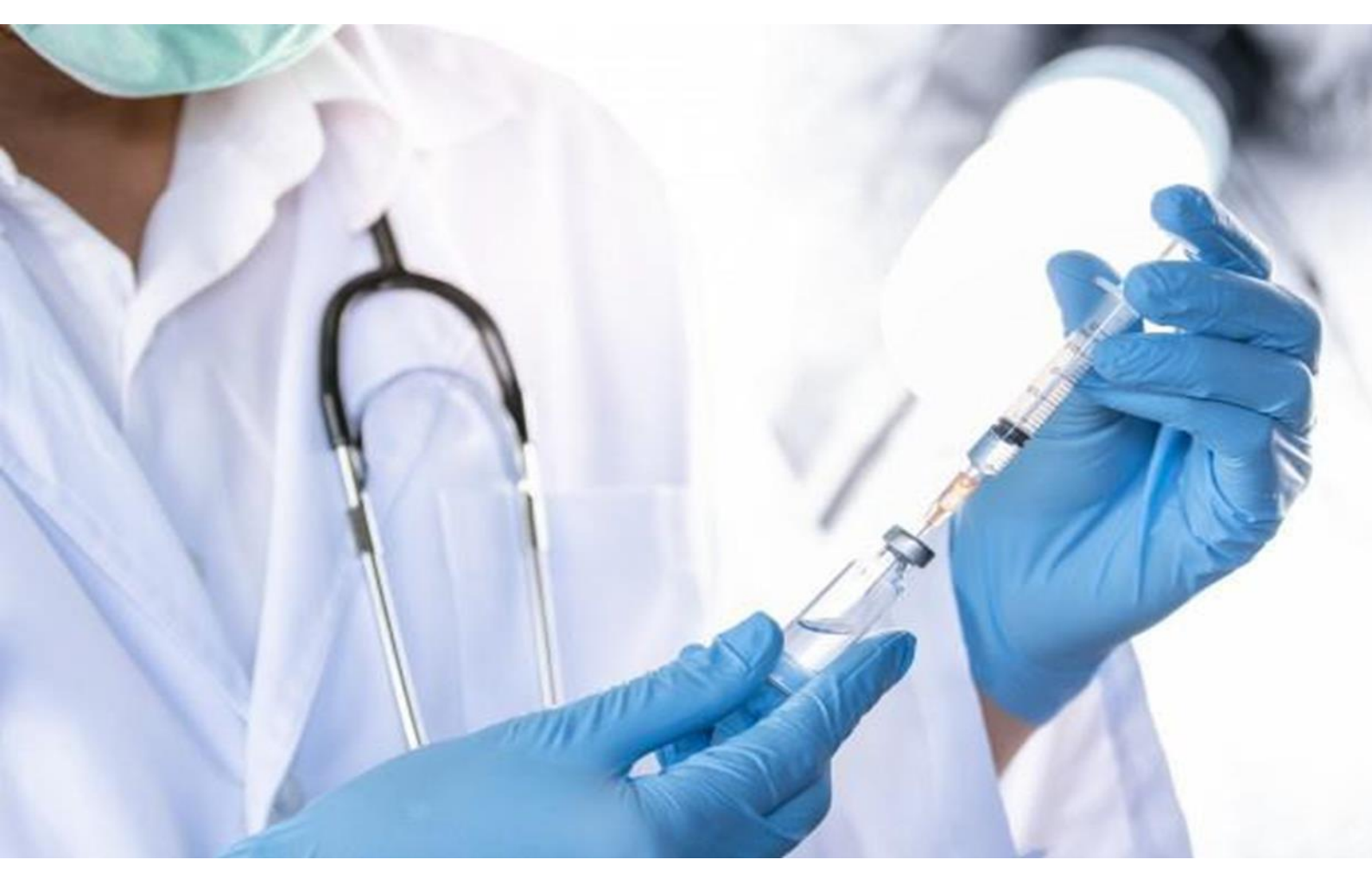

## Table of Contents

| 1. | Uploading School Flu Vaccination Files               | 3 |
|----|------------------------------------------------------|---|
| 2. | Editing School Records                               | 4 |
| 3. | School Flu Vaccination details for your Organisation | 6 |

### 1. Uploading School Flu Vaccination Files

To upload vaccinations, please fill in the CSV file template with the information based in the technical specification. If you do not have the technical specification, please email us at <u>nivs@england.nhs.uk</u>.

Once you have filled in the CSV file, you will need to submit the CSV file using the upload function, following either of the 2 steps below:

- 1. Click on **Upload School Flu Vaccinations** under the **Schools** dropdown on the top banner.
- 2. Click on the **School Flu Vaccinations** box, and then click on **Upload School Flu Vaccinations** on the subsequent screen.

| NIVS Immunisation Status Patients B | atches Pre-screenings Schools * Reports * Vaccinator Location Users                                                                                                    | θ | 🚱 Sign Out |
|-------------------------------------|----------------------------------------------------------------------------------------------------|---|------------|
| <b>A</b>                            | Upload School Covid Sit Reps     Q Search School Covid Sit Reps                                                                                                    |   |            |
|                                     | Welcome to Q Search School Ru Vaccinations Administered<br>Q Search School Ru Vaccinations and Vaccination System   NIVS                                                     |   |            |
|                                     | Immunisation Status     Patients       Here you can check the immunisation status of a patient.     Here you can search, edit existing patients or add a new patient.        |   |            |
|                                     | Batches<br>Here you can search, edit existing batches or add a new<br>batch.<br>Pre-screenings<br>Here you can search and edit prescreenings without a covid<br>vaccination. |   |            |
|                                     | School Covid Sit Reps<br>Here you can search or upload school covid sit reps.                                                                                                |   |            |

| School Flu Vaccinations Administered                            |                                |                                |
|-----------------------------------------------------------------|--------------------------------|--------------------------------|
|                                                                 | Search School Flu Vaccinations | Upload School Flu Vaccinations |
| School Name/URN                                                 |                                |                                |
| Enter 3 or more school name characters or 6 digit URN to search |                                |                                |

Following either of the steps above will take you to this screen below, where you can upload the vaccination file:

| Upload School Flu Vaccinations |                                                                  |        |  |  |  |
|--------------------------------|------------------------------------------------------------------|--------|--|--|--|
|                                | School Flu Vaccinations Administered   Search School Flu Vaccina | ations |  |  |  |
| Choose file No file chosen     | C                                                                | Clear  |  |  |  |

The system will validate your file, highlighting any identified errors. These will need to be corrected before you are able to upload.

| Fi  | ile validation failed! Please correct the errors and try again.                                                                                    |
|-----|----------------------------------------------------------------------------------------------------|
| Row | v Error                                                                                                    |
| 8   | Incorrect "ANATOMICAL_SITE". Allowed options are: "Left Buttock", "Right Buttock", "Left Thigh", "Nasal", "Oral", "Left Upper Arm", "Right Upper A |
|     | • •                                                                                                    |

You can see from the example above that, if there are any errors, it will highlight which row the error is on and the field that needs attention.

Once this has been corrected you will get a message, saying the file has passed validation, as per below. REMEMBER to press the Upload button

| Jpload School Flu Vaccinations                                                               | 6        |
|----------------------------------------------------------------------------------------------|----------|
| Choose file Training - FAKE DATA - School_Bulk_Upload CORRECT.csv                            | Clear    |
| File validation passed successfully. Please click the upload button to complete the process. |          |
|                                                                                              | よ Upload |

### 2. Editing School Records

To edit a school record that has been uploaded incorrectly, you will need to click on this option on the homepage:

| ¥ | School Flu Vaccinations                                                                     |
|---|---------------------------------------------------------------------------------------------|
| Π | Here you can view, search or edit school flu vaccination administered by your organisation. |

#### Once you have clicked on this, you will need to click on Search School Flu Vaccinations, as below:

| Search School Flu Vaccina | tions Upload School Flu Vaccinations |
|---------------------------|--------------------------------------|
|                           |                                      |
|                           |                                      |
|                           | Search School Flu Vaccina            |

You will be directed to this page, where you will be able to search for the record that needs editing by entering the demographic details and selecting search.

| NHS Number | Forename | Surname | Date Of Birth | Postcode |
|------------|----------|---------|---------------|----------|
|            |          |         | dd/mm/yyyy 🛱  |          |

NOTE: You can search using partial demographic data.

Once you found the record that you want to edit, select the correct version, and edit by selecting the last blue box at the end of the record

| Search School Flu Vaccinations School Flu Vaccinations Administered   Upload School Flu Vaccinations |             |               |          |                                 |          |  |  |  |
|----------------------------------------------------------------------------------------------------|-------------|---------------|----------|---------------------------------|----------|--|--|--|
| NHS Number For                                                                                       | ename       | Surname smith | Date (   | Df Birth Postcode<br>'mm/yyyy 🗰 | Q Search |  |  |  |
|                                                                                                    |             |               |          |                                 |          |  |  |  |
| NHS Number                                                                                           | Name        | Date Of Birth | Postcode | Vaccinated Date                 | Edit     |  |  |  |
|                                                                                                    | John Smith  | 11/09/2011    | LE2 2DA  | 14/08/2021                      |          |  |  |  |
|                                                                                                    | Peter Smith | 13/09/2012    | LE10 2PX | 17/08/2021                      | Ľ        |  |  |  |

You are then able to edit the record you want and change the details that have been entered by mistake. Once you have finished, select Save.

| School                           |                            |                |                | NHS           | Number      |
|----------------------------------|----------------------------|----------------|----------------|---------------|-------------|
| Hollyfast Primary School         |                            |                |                |               |             |
| Forename                         | Surname                    | Gender         |                | Date Of Birth | Postcode    |
| John                             | Smith                      | Male           | ~              | 11/09/2011    | E2 2DA      |
| Vaccinated?                      | Date Of Vaccination        |                |                |               |             |
| 🖲 Yes 🛛 No                       | 14/08/2021                 | ė              |                |               |             |
| /accine Type                     |                            | Batch Number   | Batch Expiry [ | Date * Anato  | omical Site |
| AstraZeneca Fluenz Tetra LAIV    | ~                          | 123013325      | 11/09/201      | 11 🗮 Na       | asal 🗸      |
| Performing Professional Forename | Performing Professional Su | irname Consent | Туре           |               |             |
| Mark                             | Chapman                    | Pare           | ntal Consent   |               | ~           |

### 3. School Flu Vaccination details for your Organisation

On the home page for school age vaccinator, there is now the option to see the total School flu vaccinations for your organisation.

| School Flu Vaccinations Administered                            |                            |                                       |  |  |  |
|-----------------------------------------------------------------|----------------------------|---------------------------------------|--|--|--|
|                                                                 | Search School Flu Vaccinat | ions   Upload School Flu Vaccinations |  |  |  |
| School Name/URN                                                 |                            |                                       |  |  |  |
| Enter 3 or more school name characters or 6 digit URN to search |                            |                                       |  |  |  |
|                                                                 |                            |                                       |  |  |  |

You can search for the school's name or URN number. This will then bring you back the details of the first and last vaccination dates and the total count.

|                                                                                                 | Search School Flu Vaccinations   Upload School Flu Vaccinations |                      |                      |                  |  |  |
|-------------------------------------------------------------------------------------------------|-----------------------------------------------------------------|----------------------|----------------------|------------------|--|--|
| chool Name/URN                                                                                  |                                                                 |                      |                      |                  |  |  |
| New Whittington Community Primary School, 144012, Barrow Hill and New Whittington, Chesterfield |                                                                 |                      |                      |                  |  |  |
| rien minington community rinnary school, ri                                                     | io 12, bailett ini ana tiett th                                 |                      |                      |                  |  |  |
| School                                                                                          | First Vaccinated Date                                           | Last Vaccinated Date | Uploaded Count       | Vaccinated Count |  |  |
| School                                                                                          | First Vaccinated Date                                           | Last Vaccinated Date | Uploaded Count<br>47 | Vaccinated Count |  |  |

| Version | Date       | Author             | Approved By  | Description     |
|---------|------------|--------------------|--------------|-----------------|
| 1.0     | 12/08/2022 | Harrison Whitworth | Vicky Nelson | Initial Version |
|         |            |                    |              |                 |
|         |            |                    |              |                 |